2009年湖北高考填报志愿十大步骤 八大注意事项高考 PDF转 换可能丢失图片或格式,建议阅读原文

https://www.100test.com/kao\_ti2020/584/2021\_2022\_2009\_E5\_B9\_ B4\_E6\_B9\_96\_c65\_584327.htm 填报志愿十大步骤 网上填报志 愿主要有以下10个步骤:阅读招生计划 填写志愿草表 登 录指定网页 输入用户名和密码 阅读考生须知 修改初始 密码 填报志愿 检查核对 保存志愿信息 退出填报志愿 系统。第一步:阅读招生计划。填报志愿要以2009年《湖北 招生考试》杂志第5、6、7、8期上登载的招生计划为依据。 招生计划中有学校录取批次,学校全称及代号,招生总数, 科类,招生专业、代号及人数,学制,收费标准,生源范围 等。今年对计划编排体例作了调整,将同一批次、同一科类 的计划,按高校所在地区排列,方便考生查阅。要特别提醒 考生注意的是,招生计划首页的《招生计划阅读说明》,对 填报志愿的要求以及一些有特殊规定的院校和专业进行了提 示,考生一定要全部阅读。 第二步:填写志愿草表。建议考 生上网填报志愿前先填写志愿草表,根据自己的高考成绩和 自身条件,分别选择、拟定所报批次的志愿。将选报的志愿 填写到志愿草表上。按志愿草表上的内容上网填报,可以减 少在网上反复修改的次数,减少出错的可能性。《湖北招生 考试》杂志和湖北招生信息网上都有志愿草表的样表,考生 可以复印和下载。 第三步:登录指定网页。 网上填报志愿要 在当地招办指定的网上进行,登录指定网页,打开浏览器, 输入网报网址,如果网络管理员已经将网报地址设置为浏览 器的主页,打开浏览器就可以啦。 第四步:输入用户名和密 码。用户名是考生准考证上的14位报名号数字,第一次登录

网上填报志愿系统要输入初始密码,初始密码是考生本人的 身份证号。输入用户名和密码后,再点击"登录"按钮即可 进入网上填报志愿系统。第五步:阅读考生须知。进入网上 填报志愿系统后,计算机屏幕上会出现 " 网上填报志愿考生 须知",告知考生网上填报志愿的流程和注意事项。考生应 仔细阅读,了解操作流程和相关要求以后再进行下一步的操 作,这一步很重要,不要省略。第六步:修改密码。考生在 第一次登录网上填报志愿系统时,一定要修改初始密码,如 果不修改,就会自动返回到上一步,无法继续往下操作。点 击"修改密码"按钮,就可以修改密码。成功修改密码后, 再开始填报志愿。 第七步:填报志愿。先在网页上点击"填 报志愿"按钮、选择要填报的批次进入填报页面(例如,你 要填报第一批本科志愿,就点击"第一批本科",进入第一 批本科志愿栏),按志愿草表上的院校代号和专业代号填到 志愿栏内。不同序号的院校志愿和不同序号的专业志愿要填 到对应的志愿栏,每个志愿要与志愿栏一一对应,千万不要 错栏错位。 第八步:检查核对。院校代号和专业代号输入完 毕后,点击"下一步"按钮,网上填报志愿系统将你填的代 号转换成相对应的院校和专业,屏幕上会显示你填报的院校 名称和专业名称。这时候,要阅读屏幕上的提示信息,仔细 核实显示的学校和专业是不是你想要填报的,如果不是,或 出现红色字体提示的"无效院校"或"无效专业"就说明填 错了代号,一定要按正确的代号更正,要不然就张冠李戴了 。如果要修改或补填志愿,可以点击"上一步"按钮,返回 到填报界面进行修改或补填。 第九步:保存志愿信息。检查 志愿信息无误后,点击"保存"按钮,只有点击了"保存"

按钮,填报的志愿信息才会储存到网报系统中;不点击的话 ,志愿信息就保存不了,等于没有填报志愿。填好每一个批 次的志愿后,都要点击"保存"按钮,保存这个批次的志愿 信息。保存好以后,再从第七步开始填报其他批次志愿。 第 十步:退出填报志愿系统。把需要填报的各批次志愿全部填 报完毕后,点击"查询志愿"按钮,全面查看各批次志愿填 报情况,检查各批次、院校、专业志愿是否完整准确。如果 没有问题了,点击"安全退出"按钮,退出网上填报志愿系 统,关闭填报志愿的浏览器页面。 八大注意事项 考生在网上 填报志愿时应注意以下八点:一是按程序操作。上面讲的网 上填报志愿十个主要操作步骤一个都不能少,考生网上填报 的志愿就是投档录取依据,考生应对自己在网上填报的志愿 负责。 二是在规定时间填报志愿。对考生上网填报志愿有时 间规定,不在规定时间上网填报视为放弃填报志愿。考生在 规定时间内,可以不受次数限制上网填报或修改,网上填报 志愿截止时间均为截止日下午5时,过时将关闭网报系统,不 能填报或修改。三是首次登录后必须更改初始密码。考生本 人对自己的密码负责,要妥善保管好密码。若忘记或遗失密 码,可以凭准考证和身份证向县市招办申请恢复初始密码, 恢复初始密码后,考生应及时登录系统更改。密码设置既要 方便记忆又不能过于简单,不要用出生年月、身份证号、学 号、考号、"1234"或"123456"之类的简单数字作为密码, 也要避免用多个同样的数字或字母作为密码。 四是每次上网 填报志愿有时限规定。每次登录网报系统后有时限规定,应 在规定时限内完成志愿填报,若超过时限,系统将自动退出 。如果考生还要填报或修改可以再次登录网报系统。 五是一

定要记住"保存"和"退出"。每一批次的志愿填报完成、 检查无误后,一定要点击"保存"按钮,将填报的志愿信息 保存到网报系统。在填报的所有批次志愿都完成后,或离开 计算机时,一定要选择"安全退出",退出网上填报志愿系 统,关闭填报志愿的浏览器页面,避免密码或志愿被他人修 改。 六是再次登录网报系统检查志愿信息。 七是建议上网填 报志愿前,填好志愿草表。高考志愿的重要性决定每一位考 生必须慎重填报每一批次的每一个志愿,先填写志愿草表, 可以用充足的时间反复斟酌;对照拟好的志愿草表在网上一 一填写,不容易出现错漏。在网上草率填报、多次修改,很 容易出现失误。八是建议考生不要在网报截止时间之前几小 时集中填报志愿或修改志愿。从往年一些网报试点地区看, 有些考生喜欢在填报志愿截止时间之前集中突击填报志愿和 修改志愿,造成网络访问流量过大,网络不畅,网速缓慢, 结果考生不能及时登录指定网站,无法顺利填报志愿。更 多2009年高考信息请访问:百考试题高考网(收藏本站)百 考试题高考论坛 百考试题高考网校 100Test 下载频道开通,各 类考试题目直接下载。详细请访问 www.100test.com